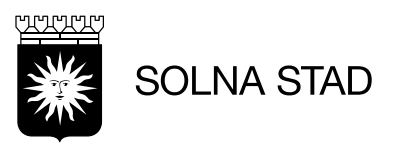

# Rapporter som stöd

# Kundspecifika rapporter - Uppföljning

| Q | <b>Utförda insatser Tillsyn natt</b><br>Rapport som per organisation visar antal normala, avböjda och extra Tillsyn natt.                                                                                                    | v1.0  |
|---|----------------------------------------------------------------------------------------------------|-------|
| Q | <b>Ersättningsunderlag</b><br>Rapport för att ta fram organisationens ersättningsunderlag för vald period                                                                                                    | v3.12 |
| Q | <b>Fria insatser över månad</b><br>Rapporten visar hur fria insatser fördelas över en månad.                                                                                                    | v3.0  |
| Q | <b>Trygghetsbesök</b><br>Rapporten visar antal Trygghetsbesök (besök med insatsen Trygghetsbesök) som sker 10 min<br>före eller efter ett annat utfört besök med andra insatser, ej Matdistribution, eller ett Avböjt<br>besök. | v2.0  |
| Q | <b>Serviceinsatser över månad</b><br>Rapporten visar hur serviceinsatser fördelas över en månad.                                                                                                    | v3.0  |
| Q | Manuell förändring<br>Rapporten visar endast besök med minst en omvårdnadsinsats, hur många av dem som är<br>manuellt inlagda och tid för dem samt antalet där start eller sluttiden har förändrats mot<br>originaltiden.       | v2.1  |

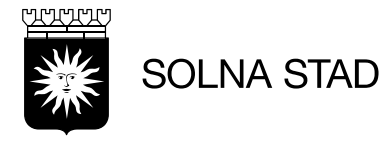

# Standardrapporter – Uppföljning

### Utförda/avböjda besök

Rapport som i huvudsak visar utförd och avböjd tid.

### Besökslängd och kvittenser

Här visas besökslängd, förändrade tider och kvittenser på aktuell organisations besök.

#### Besökslängd, kvittenser och besöksposition

Här visas besökslängd, justerade tider, kvittenser och median- respektive snittvärde i positionsavvikelser vid start respektive slut av besök för vald organisations besök.

#### Effektivitet

Rapporten visar hur personalens arbetstid fördelar sig på besökstid, eventuella kringtider och på tid som saknar registreringar. Finns integration till ett planeringssystem syns också den planerade tiden här. Rapporten visar även den beställda tiden förutsatt att detta finns i Phoniro Care.

### 👩 Avvikelser

Här visas avvikelser i form av antal avböjda besök/insatser och extra insatser.

### O F

### Personalkontinuitet för besök

Här visas personalkontinuitet utifrån hur många personal som utfört besök åt varje kund.

#### Kontinuitet

Här visas personalkontinuitet baserad på en statistisk teori där antal olika personal står i relation till antal omsorgstimmar.

#### Utförda insatser per kund

Här visas antalet utförda insatser för vald organisation och period grupperat på kund. Om en insats under ett besök istället anges i antal så visas registrerat antal för den insatsen nedan.

#### Utförda insatser per personal

Här visas antalet utförda insatser för vald organisation och period grupperat på personal.

#### Enskild insats över dygn

Här visas när enskild insats utförs på dygnet. På så vis är det t.ex. möjligt att följa upp när på natten som en kund får nattillsyn.

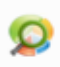

### Besökslängd utifrån kombination av insatser

Här visas besökslängd för vald kombination av insatser.

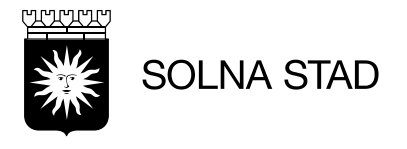

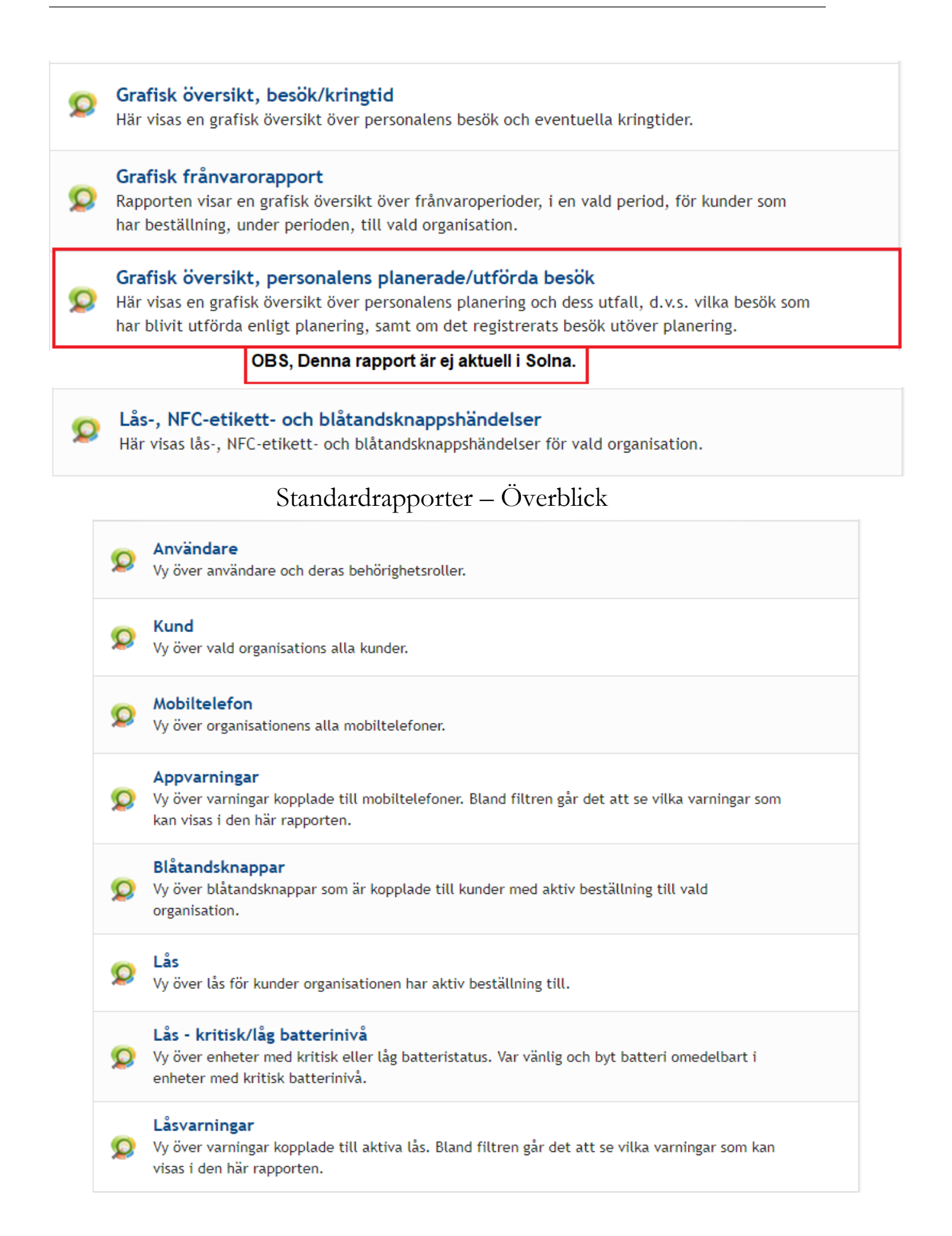

er

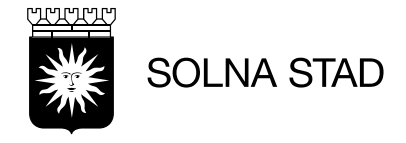

### 1. Utförda insatser Tillsyn natt

| År | 2023 🗸        | Månad | 03 🗸         |         |       |   |        | , O Sök |
|----|---------------|-------|--------------|---------|-------|---|--------|---------|
|    |               |       |              |         |       |   |        | x Excel |
|    | Organisation  |       | Tillsyn natt | Avböjda | Extra |   | Totalt |         |
| î  | Nattpatrullen |       | 2030         |         | 0     | 0 | 2030   |         |

Rapporten visar utförda nattbesök/avböjda och nattbesök som är loggade som exta.

| 2. Er | sättning  | gsunde  | rlag       |           |                      |                  |       |
|-------|-----------|---------|------------|-----------|----------------------|------------------|-------|
| År    | 2023 🗸    | Månad   | 03 🗸       | Sortering | Efternamn            | ~                |       |
|       |           |         |            |           |                      | 🔎 Sök            |       |
| Rapp  | oorten är | indelad | l i tre gi | ruppering | <b>ar:</b> Omvårdnad | d, Service, Fria | insat |
|       |           |         |            |           |                      |                  |       |

| Beställd | Utfört | Avböjt | Extra | Totalt | Ersatt | Matdistr. | Ny kund | Totalt ersatt tid |
|----------|--------|--------|-------|--------|--------|-----------|---------|-------------------|
| 7,53     | 0,00   | 0,00   | 0,00  | 0,00   | 0,00   | 0,00      | 0,00    | 0,00              |
| 0,00     | 0,00   | 0,00   | 0,00  | 0,00   | 0,00   | 0,00      | 0,00    | 0,00              |
| 0,00     | 0,00   | 0,00   | 0,00  | 0,00   | 0,00   | 0,00      | 0,00    | 0,00              |
| 498,07   | 0,00   | 0,00   | 0,00  | 0,00   | 0,00   | 0,00      | 0,00    | 0,00              |

I rapporten visas uträkning för vad som är beställt och utfört.

Ersatt Omvårdnadstid = Utförd omvårdnad + avböjd tid + frånvaro + extra

(Frånvaro finns inte under service-och fria insatser).

Man kan importera rapporten till Excel genom att klicka på: 🏹 Excel

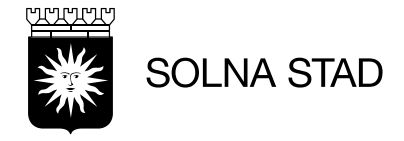

### 3. Fria insatser över månad

| År           |   | 2023 | • |   | ٦        |   | Fria in | satser |   | n                |             |      |                  |
|--------------|---|------|---|---|----------|---|---------|--------|---|------------------|-------------|------|------------------|
| Månad 02 🗸   |   |      |   |   |          |   |         |        |   | Ledsag<br>Promer | ning<br>nad |      | <b>^</b>         |
| Status       |   | Alla |   |   | <u>~</u> |   |         |        |   | Avlösni          | ng i he     | mmet |                  |
| Sortering    |   | Kund |   | ~ |          |   |         | 1      |   |                  |             |      | Ψ.               |
|              |   |      |   |   |          |   |         | /      |   |                  |             | Q    | Visa 🗴 🛛 Excel   |
|              |   |      |   |   |          | r |         |        |   |                  |             |      |                  |
|              |   |      |   |   | -        |   | -       | -      | - |                  |             |      |                  |
| Bestalld tid | 1 | 2    | 3 | 4 | 5        | 1 | /       | 8      | 9 | 10               | 11          | 12   | lotal utford tid |
| 4:00         |   | 0:36 |   |   | /        | / |         |        |   |                  |             |      | 0:36             |
| Total        |   | 0:36 |   |   | /        |   |         |        |   |                  |             |      | 0:36             |

Rapporten visar hur fria insatser fördelas över en månad.

Välj enligt följande kategorier:

Den utförda tiden för det som är markerat står angivet på det datumet som den insatsen utförts på.

### 4. Trygghetsbesök

| År 2023 🗸 Månad 02 🗸                            | Q     | Visa 🗴 🎚 Excel               |     |
|-------------------------------------------------|-------|------------------------------|-----|
| Efternamn Förnamn Personnummer Antal trygghetst | besök | Antal trygghetsbesök inom 10 | min |
| Exempel Namn 000000-XXXX                        | 2     |                              | 0   |
| Exempel Namn 000000-XXXX                        | 2     |                              | 0   |
| Total:                                          | 27    |                              | 1   |

Rapporten visar antal Trygghetsbesök (besök med insatsen Trygghetsbesök) som sker 10 min före eller efter ett annat utfört besök med andra insatser, ej Matdistribution, eller ett Avböjt besök. Rapporten visar antal Trygghetsbesök som sker 10 min före eller efter:

Ett annat utfört besök med andra insatser, ej Matdistribution Ett Avböjt besök

Besök som innehåller dubbelbemanning räknas inte med.

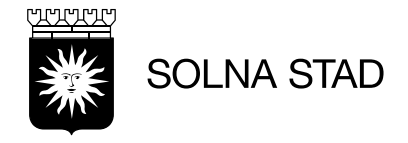

#### 5. Serviceinsatser över månad

| År<br>Månad<br>Status<br>Sortering | 202<br>03<br>Alla | 13 <b>v</b><br><b>v</b><br>a | Se<br>✓ | rvicei | nsatse | r ( | Alla   Ingen Sopsortering Inköp Städ Tvätt Apoteksärenden |   |   |            |                             |  |
|------------------------------------|-------------------|------------------------------|---------|--------|--------|-----|-----------------------------------------------------------|---|---|------------|-----------------------------|--|
| Kund                               |                   | Beställd antal               | 1       | 2      | 3      | 4   | 5                                                         | 6 | 7 | <b>P v</b> | isa 🔊 Excel<br>Total utförd |  |
| Testhedstig Ac<br>7731             | lam               | 4                            | 0       | 0      | 0      | 0   | 0                                                         | 0 | 1 | 0          | 1                           |  |
| Test Andreas 1<br>6092             | Test              | 4                            | 0       | 1      | 0      | 0   | 0                                                         | 0 | 0 | 1          | 2                           |  |
|                                    |                   | Total                        | 0       | 1      | 0      | 0   | 0                                                         | 0 | 1 | 1          | 3                           |  |

Rapporten visar hur serviceinsatser fördelats över en månad. Välj vilka kategorier som ska visas:

Den utförda tiden för det som är markerat står angivet på det datumet som den insatsen utförts på.

Under **Beställd antal** visas hur många av insatsen som brukaren har beviljats under den angivna månaden.

Under **Totalt utförd** ser man hur många av insatsen som brukaren har fått utfört under den angivna månaden

### 6. Manuell förändring

| År 2023               | ✔ Månad                                 | 02 🗸                    |                       |                                   | O Visa                         | Excel                                 |                                      |                           |                      |
|-----------------------|-----------------------------------------|-------------------------|-----------------------|-----------------------------------|--------------------------------|---------------------------------------|--------------------------------------|---------------------------|----------------------|
| An<br>Antal besök inl | tal manuellt Proce<br>agda besök inlago | nt manuellt<br>Ja besök | Tid för alla<br>besök | Tid för manuellt<br>inlagda besök | Procent manuellt<br>inlagd tid | Antal besök med<br>förändrad starttid | Antal besök med<br>förändrad sluttid | Förlängd F<br>besökstid b | örkortad<br>esökstid |
| 10                    | 0                                       | 0,00%                   | 4:17                  | 0:00                              | 0,00%                          | 0                                     | 0                                    | 0:00                      | 0:00                 |
| 20                    | 1                                       | 5,00%                   | 9:46                  | 0:36                              | 6,14%                          | 0                                     | 0                                    | 0:00                      | 0:00                 |
| 864                   | 4                                       | 0,46%                   | 376:46                | 2:16                              | 0,60%                          | 44                                    | 27                                   | 17:35                     | 10:14                |

Rapporten visar endast besök med minst en omvårdnadsinsats, hur många av dem som är manuellt inlanda och tid för dem samt antalet där start eller sluttiden har förändrats mot originaltiden.

Rapporten visar i procent på kundnivå hur många besök med omvårdnadsinsats som har lagts in manuellt. Visar antalet besök som har förändrad starttid och antalet sluttid

Visar summan av utförda besök (med start och sluttid) där tiden för besöket har förlängts

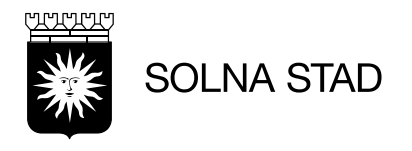

### 7. Utförda/avböjda besök

| År<br>Månad | 2023 <b>~</b><br>01 <b>~</b> |   | Åldersgrupp | Alla 💙        | Alla<br>Alla<br>65 år och äldre<br>Yngre än 65 år | l den här rapporten finns<br>alternativ för urval att sortera på<br>personer över eller under 65 år. |
|-------------|------------------------------|---|-------------|---------------|---------------------------------------------------|----------------------------------------------------------------------------------------------------|
| Sortering   | Kund (efternamn)             | ~ |             | 🔎 Visa 📲 Exce |                                                   | I                                                                                                    |

|       | TID UTF                                                                       | ÖRD (tim:min) |                 |                  |                            | TID AVBÖ          | JD (tim:min) | TID BESTÄL | LD (tim:min)    | ANTAL BI | ESÖK    |                | ANTAL INSATSER |   |   |
|-------|-------------------------------------------------------------------------------|---------------|-----------------|------------------|----------------------------|-------------------|--------------|------------|-----------------|----------|---------|----------------|----------------|---|---|
| Kund  | Varav skattad Varav skattad Varav V<br>Utförd utanför besök inom besök fast d |               | Varav<br>dubbel | Avböjda<br>besök | Specificerad<br>avböjd tid | Beställd Fördelad |              | Utförda    | Varav<br>dubbel | Avböjda  | Utförda | Varav<br>extra | Avböjda        |   |   |
| Test  | 0:20                                                                          | 0:00          | 0:00            | 0:00             | 0:20                       | 0:00              | 0:00         | 110:48     | 0:00            | 4        | 4       | 0              | 0              | 0 | 0 |
| Test  | 0:00                                                                          | 0:00          | 0:00            | 0:00             | 0:00                       | 0:00              | 0:00         | 12:13      | 0:00            | 1        | 1       | 0              | 0              | 0 | 0 |
| Total | 0:20                                                                          | 0:00          | 0:00            | 0:00             | 0:20                       | 0:00              | 0:00         | 123:01     | 0:00            | 5        | 5       | 0              | 0              | 0 | 0 |

Den här rapporten är primärt en sammanfattning av utförd/avböjd och beställd tid.

Listan har en sorteringsfunktion som till exempel gör det möjligt att snabbt söka fram de kunder som har mindre besökstid än vad som är beställt.

| 8. Be | esöks           | slängd                 | och kvitt   | enser                  |          | l rapp<br>Besi | oorten visas<br>ökslängd, f                 | örändr                       | ade tic                     | <b>ler</b> oc                | h <b>kvitten</b> :                     | ser på besök.                                                 |
|-------|-----------------|------------------------|-------------|------------------------|----------|----------------|---------------------------------------------|------------------------------|-----------------------------|------------------------------|----------------------------------------|---------------------------------------------------------------|
| Fr.o  | o.m. [<br>.m. [ | 2023-01-0<br>2023-01-3 | )1 So<br>31 | ortering Efternamn 🗸   | a 🚺 Exc  | el (det v      | oorten visar<br>k och även<br>vill säga bes | mängd<br>hur stor<br>;ök son | en korri<br>andel<br>Starta | igering<br>av bes<br>t och s | gar som g<br>söken son<br>slutat i bos | jjorts på aktuell organisations<br>n har kvittens<br>staden). |
|       |                 |                        |             |                        | Besökslä | ngd            |                                             | Kvitte                       | enser                       |                              |                                        |                                                               |
|       | Pers            | onal                   | Antal besök | Antal förändrade besök | Original | Nuvarande      | Förändring                                  | Båda                         | Start                       | Slut                         | Saknas                                 |                                                               |
| 8     |                 |                        | 5           | 0                      | 0:20     | 0:20           | 0%<br>0:00                                  | 80%<br>4/5                   | 80%<br>4/5                  | 80%<br>4/5                   | 20%<br>1/5                             |                                                               |
|       | Tota            | lt                     | 5           | 0                      | 0:20     | 0:20           | 0%<br>0:00                                  | 80%<br>4/5                   | 80%<br>4/5                  | 80%<br>4/5                   | 20%<br>1/5                             |                                                               |

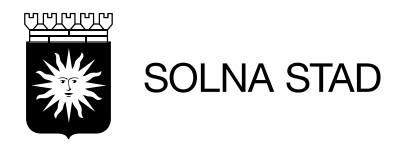

### 9. Besökslängd, kvittenser och besöksposition

| Fr.o.m.<br>T.o.m. | 2023-02-0<br>2023-02-0 | 1 Sortering            | n 👻 🛛 Visa 🗴 🗐 Exc | :el          | Rapport<br>och äve<br><i>(det vill</i> | en visa<br>n hur s<br><i>säga</i> | ar mär<br>tor an<br><u>besök</u> | ngden ko<br>del av be<br>c som sta | orrigering<br>esöken s<br>a <i>rtat res<u>r</u></i> | ar som gjo<br>om har kvit<br>pektive slut | orts på al<br>tens<br>t <u>at i bost</u> | ktuella besök<br>ä <u>aden).</u> |                         |
|-------------------|------------------------|------------------------|--------------------|--------------|----------------------------------------|-----------------------------------|----------------------------------|------------------------------------|-----------------------------------------------------|-------------------------------------------|------------------------------------------|----------------------------------|-------------------------|
|                   |                        |                        | Besökslä           | ngd          | •                                      | Kvitte                            | nser                             |                                    |                                                     | Avvikel<br>positior                       | se besöks-<br>n (median)                 | Avvikel<br>positior              | se besöks-<br>n (snitt) |
| Personal          | Antal besök            | Antal förändrade besök | Original           | Nuvarande Fö | örändring                              | Båda                              | Start                            | Slut                               | Saknas                                              | Start                                     | Slut                                     | Start                            | Slut                    |
|                   | 42                     | 4                      | 19:48              | 22:36        | 14%<br>2:48                            | 0%<br>0/0                         | 0%<br>0/0                        | 0%<br>0/0                          | 0%<br>0/0                                           |                                           |                                          |                                  |                         |
|                   | 28                     | 0                      | 8:38               | 8:38         | 0%<br>0:00                             | 0%<br>0/0                         | 0%<br>0/0                        | 0%<br>0/0                          | 0%<br>0/0                                           |                                           |                                          |                                  |                         |
| Totalt            | 1051                   | 78                     | 424:08             | 440:42       | 4%<br>16:34                            | 0%<br>0/0                         | 0%<br>0/0                        | 0%<br>0/0                          | 0%<br>0/0                                           |                                           |                                          |                                  |                         |

Här visas **besökslängd**, **justerade tider**, **kvittenser** och **medianrespektive snittvärde** i positionsavvikelser vid start respektive slut av besök för besök.

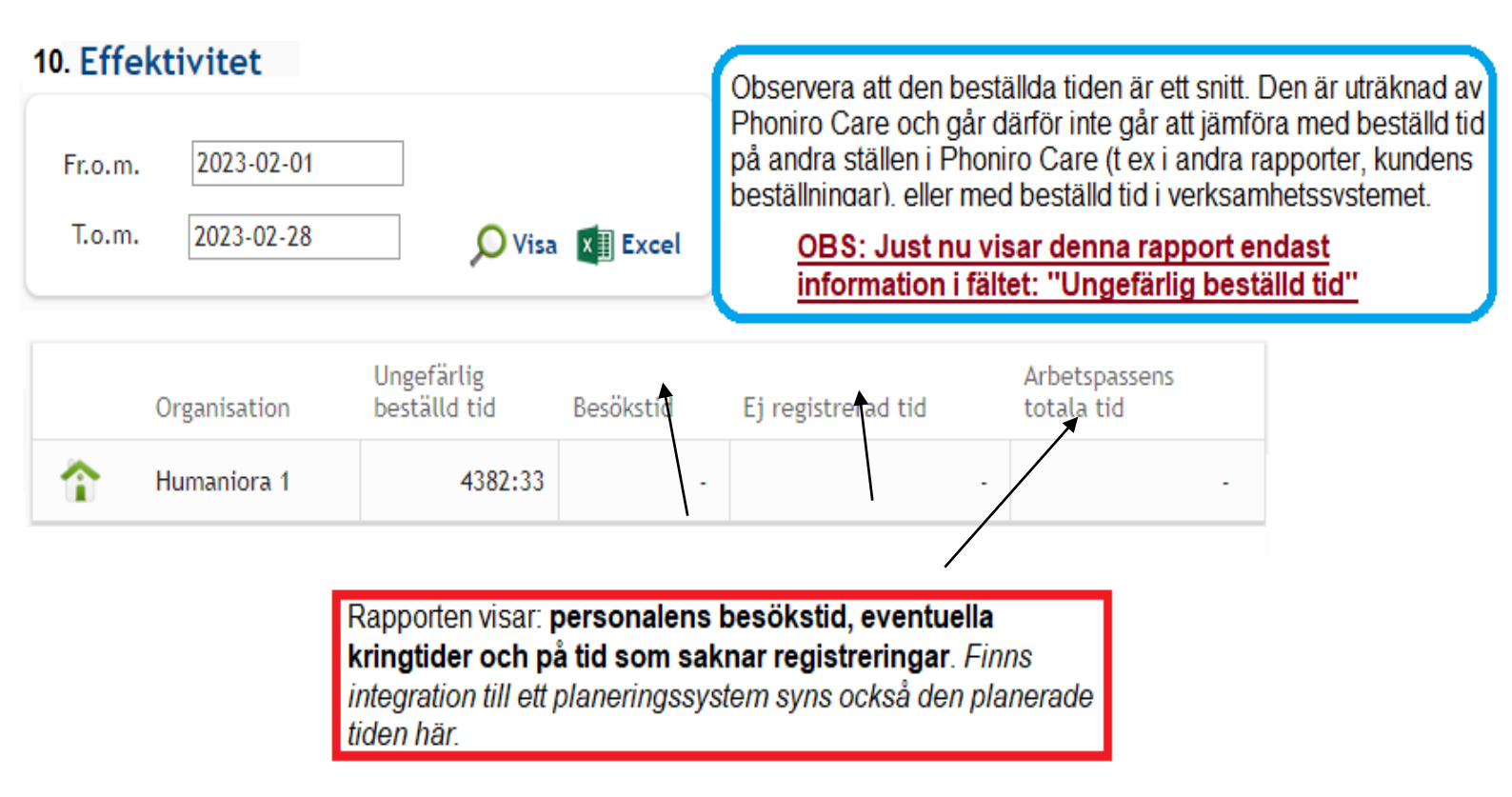

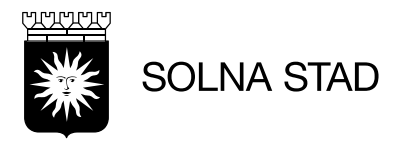

| 11. Avv | ikelser<br>023 ∽ | Månad       | 02 ¥                              | Sortering                                    | Kund (                             | efternam                 | in)<br>OVi  | ∽<br>sa x∄ E | ]<br>xcel   | Rappol<br><u>organis</u><br>på aktu<br>en gälla<br>Här vis<br><b>extra i</b> | rten visar<br><u>sationer h</u><br>iell organi<br>ande best<br>as avvike<br><b>nsatser</b> . | avvikels<br><u>os kund</u><br>sation ha<br>ällning ti<br>Iser i fori | er från a<br>l <u>'en</u> . I lista<br>ar rätt att<br>Il organis<br>m av <b>ant</b> | lla besök<br>an visas c<br>t se, näml<br>sationsen<br>t <b>al avböj</b> | som utfö<br>de kunde<br>ligen de<br>iheten.<br><b>da besö</b> | orts av <u>samtliga</u><br>r som personal<br>kunder som har<br>i <b>k/insatser</b> och |
|---------|------------------|-------------|-----------------------------------|----------------------------------------------|------------------------------------|--------------------------|-------------|--------------|-------------|------------------------------------------------------------------------------|----------------------------------------------------------------------------------------------|----------------------------------------------------------------------|-------------------------------------------------------------------------------------|-------------------------------------------------------------------------|---------------------------------------------------------------|----------------------------------------------------------------------------------------|
|         | Händel           | se av vi    | kt                                |                                              | Avböjda                            | a insatser               | r           |              | Extra i     | nsatser                                                                      |                                                                                              |                                                                      | Avböjd                                                                              | a besök                                                                 |                                                               |                                                                                        |
| Kund    | Feb              | Jan         | Dec                               | Nov                                          | Feb                                | Jan                      | Dec         | Nov          | Feb         | Jan                                                                          | Dec                                                                                          | Nov                                                                  | Feb                                                                                 | Jan                                                                     | Dec                                                           | Nov                                                                                    |
|         | 0                | 0           | 0                                 | 0                                            | 0 %<br>0/0                         | 0 %<br>0/2               | 0 %<br>0/2  | 50 %<br>1/2  | 0 %<br>0/0  | 0 %<br>0/2                                                                   | 0 %<br>0/2                                                                                   | 0 %<br>0/2                                                           | 0 %<br>0/0                                                                          | 0 %<br>0/2                                                              | 0 %<br>0/2                                                    | 50 %<br>1/2                                                                            |
|         | 0                | 0           | 0                                 | 0                                            | 0 %<br>0/49                        | 10 %<br>38/363           | 0 %<br>0/39 | 0 %<br>0/0   | 0 %<br>0/49 | 0 %<br>0/363                                                                 | 0 %<br>0/39                                                                                  | 0 %<br>0/0                                                           | 0 %<br>0/ 10                                                                        | 19 %<br>17/91                                                           | 0 %<br>0/10                                                   | 0 %<br>0/0                                                                             |
|         |                  |             |                                   |                                              |                                    |                          |             |              |             | _                                                                            |                                                                                              |                                                                      |                                                                                     |                                                                         |                                                               |                                                                                        |
|         |                  | E<br>a<br>s | )et är mö<br>tt man e<br>om har r | bjligt att <b>s</b><br>nkelt kan<br>nånga av | ortera li<br>se vilka<br>vikelser. | <b>stan</b> så<br>kunder |             |              |             | F                                                                            | <sup>-</sup> ör att gör<br>så visas a<br>och de <u>tre</u>                                   | a det mi<br>wikelse<br><i>föregåe</i>                                | öjligt att :<br>r för <u>båd</u><br>nde må                                          | snabbt se<br>le den val<br>naderna.                                     | e en tend<br><i>Ida mån</i>                                   | iens<br><u>aden</u>                                                                    |

# 12. Personalkontinuitet för besök

| Fr.o.m. 2023-02-01<br>T.o.m. 2023-02-28<br>Endast med kunder som har mellan<br>☑ Exkludera dubbelbemannade be | Har utförts mellan kl.                                                        | v.v                                                                | Här visas personalkontinuitet utifrån hur många<br>personal som utfört besök åt varje kund.<br>Rapporten kan filtreras på flera olika sätt för att<br>till exempel se <u>kontinuitet för vissa insatser eller</u><br><u>under en viss period på dygnet.</u> För att se vilka<br>kunder som ingår i resultatet är siffrorna<br>klickbara. Då visas kunden/kunderna och siffran<br>för personal blir klickbar för att visa vilken<br>personal som utfört besöken för respektive<br>kund |
|----------------------------------------------------------------------------------------------------|-------------------------------------------------------------------------------|--------------------------------------------------------------------|----------------------------------------------------------------------------------------------------|
| Antal personal                                                                                                | Antal kunder                                                                  | Andel kunder (%)                                                   | Kulid.                                                                                                    |
| 1                                                                                                    | <u>12</u>                                                                     | 15, <b>79</b> %                                                    |                                                                                                    |
| 2                                                                                                    | <u>5</u>                                                                      | 6,58%                                                              |                                                                                                    |
| 3                                                                                                    | <u>8</u>                                                                      | 10,53%                                                             |                                                                                                    |
| <b>Antal personal:</b><br>Hur många personal<br>som varit hemma hos en kund                                   | <b>Antal kunder:</b><br>Hur månoa kunder som<br>fått hjälp av antal personal. | Andel kunder:<br>Andel kunder som fått<br>hjälp av antal personal. |                                                                                                    |

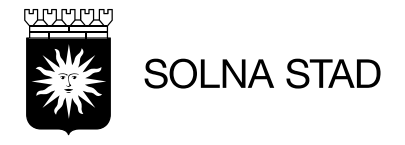

### 13. Kontinuitet

| År [<br>Månad [                   | 2023 V No<br>02 V No             | orm antal persona<br>orm antal timmar | ıl 3 ♥                              | Sortering                              | ägst kontinuitet 💙 |
|-----------------------------------|----------------------------------|---------------------------------------|-------------------------------------|----------------------------------------|--------------------|
|                                   |                                  |                                       |                                     |                                        | 🔎 Visa 🛐 Excel     |
| Här visas p<br>omsorgstim         | ersonalkontinuite<br>ımar.       | et baserad på hu                      | ur personal står i                  | relation till antal                    |                    |
| Ange <b>hur n</b><br>träffa under | nånga olika per<br>en viss mängd | soner ("Norm a<br>omsorgstimm         | nstal personal")<br>ar ("Norm antal | som en kund rimli<br><i>timmar"</i> ). | gen ska            |
| Kund                              | Antal besök                      | Antal personal                        | Total besökstid                     | Kontinuitet (%)                        |                    |
|                                   | 15                               | 8                                     | 4:10                                | 166,7                                  |                    |
|                                   | 18                               | 7                                     | 4:42                                | 133,3                                  |                    |
|                                   | 13                               | 7                                     | 3:27                                | 133,3                                  |                    |
| Medelvärde                        | 13                               | 4                                     | 5:45                                | -39                                    |                    |

### 14. Utförda insatser per kund

| Fr.o.m. 2023-02-01                                                                                                    | Insatser                                                                            |                                                                                                    | Alla Ingen                           |                                      |
|----------------------------------------------------------------------------------------------------|-------------------------------------------------------------------------------------|----------------------------------------------------------------------------------------------------|--------------------------------------|--------------------------------------|
| T.o.m. 2023-02-28                                                                                                    |                                                                                     | Dusch                                                                                                    |                                      | A                                    |
| <ul> <li>Visa alla insatser</li> <li>Visa endast normala insatser</li> <li>Visa endast avböjda insatser</li> <li>Visa endast extra insatser</li> </ul> |                                                                                     | <ul> <li>Sopsortering</li> <li>Inköp</li> <li>Städ</li> <li>Tvätt</li> <li>Apoteksärenden</li> <li>Matdistribution</li> </ul> |                                      | Visa XII Excel                       |
| Den här rapporten gör det möjligt a<br>Här kan man sortera på en eller fler<br>Man kan T.ex. önska se hur många<br>Du kan då också sortera på "Visa e  | tt få specifika<br>a insatser sa<br>städ som utf<br>endast avböjo<br>rna tidsperior | are överblick kring bru<br>Imtidigt<br>örts under månaden.<br>da insatser''. Då hade                                          | ukares ins<br>Se bild:<br>e man istä | atser.<br>illet fått upp resultat på |
| D: Städ Resultat är bokstavsmarker<br>bokstaven "D":                                                                                                   | rat i den här r                                                                     | apporten. I min sökni                                                                                                    | ing har de                           | <u>t här sökresultatet fått</u>      |
| Kunder                                                                                                    |                                                                                     |                                                                                                    | D                                    | Totalt                               |
| Stina Testbe 4149                                                                                                    | erg                                                                                 |                                                                                                    | 1                                    | 1                                    |
| Totalt                                                                                                    |                                                                                     |                                                                                                    | 1                                    | 1                                    |

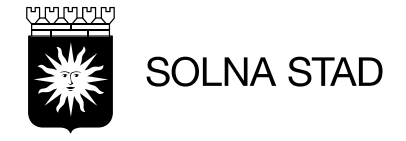

| Fr.o.m. 2023-02-0                                                                                                    | )1                                                                                                    | Insatser |       | Alla Ing | en       |  |  |  |  |  |  |
|----------------------------------------------------------------------------------------------------|----------------------------------------------------------------------------------------------------|----------|-------|----------|----------|--|--|--|--|--|--|
| T.o.m. 2023-02-2                                                                                                    | .8                                                                                                    |          | Dusch |          | <b>^</b> |  |  |  |  |  |  |
| <ul> <li>Visa alla insatse</li> <li>Visa endast norr</li> <li>Visa endast avbid</li> <li>Visa endast extr</li> </ul> | <ul> <li>♥ Visa alla insatser</li> <li>♥ Visa endast normala insatser</li> <li>♥ Visa endast avböjda insatser</li> <li>♥ Visa endast extra insatser</li> <li>♥ Visa endast extra insatser</li> <li>♥ Matdistribution</li> </ul>                                                                                                    |          |       |          |          |  |  |  |  |  |  |
| Den här rapporte<br>Här kan man sort<br>Man kan T.ex. öns<br>Du kan också sor<br>alla avböjda stä                    | Den här rapporten gör det möjligt att få en specifikare överblick kring personals insatser.<br>Här kan man sortera på en eller flera insatser samtidigt.<br>Man kan T.ex. önska se hur många städ som utförts under månaden. Se bild:<br>Du kan också sortera på "Visa endast avböjda insatser". Då hade man istället fått upp resultat på<br><b>alla avböjda städ</b> <u>under den angivna tidsperioden för alla enhetens brukare.</u> |          |       |          |          |  |  |  |  |  |  |
| Dokstaver                                                                                                    | <u>1 D.</u>                                                                                                    |          |       | _        |          |  |  |  |  |  |  |
|                                                                                                    | Personal                                                                                                    |          |       | D        | Totalt   |  |  |  |  |  |  |
| 8                                                                                                    | Simon No<br>4076                                                                                                    | rén      |       | 1        | 1        |  |  |  |  |  |  |
| Totalt                                                                                                    |                                                                                                    |          |       | 1        | 1        |  |  |  |  |  |  |

### 16. Enskild insats över dygn

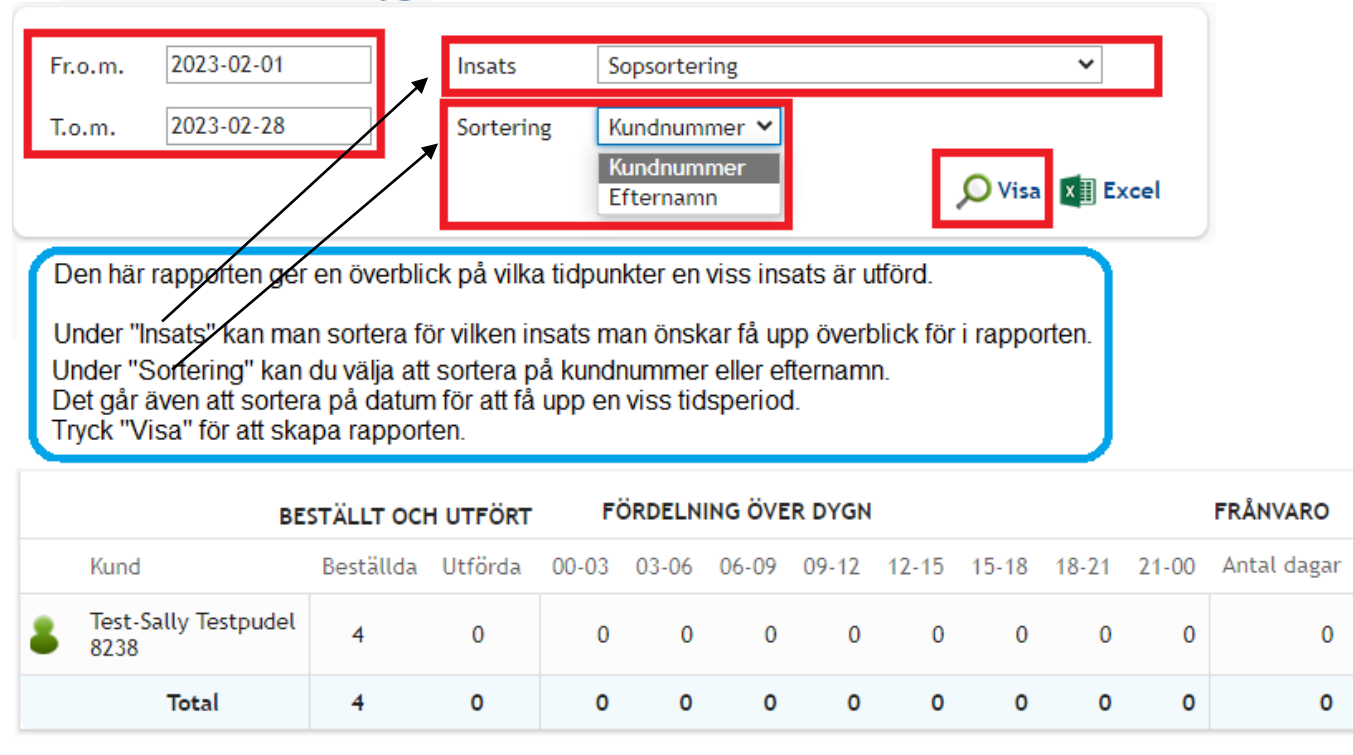

### 15. Utförda insatser per personal

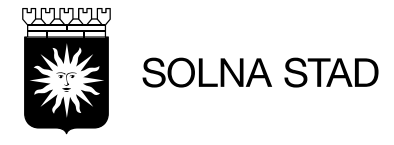

#### 17. Besökslängd utifrån kombination av insatser

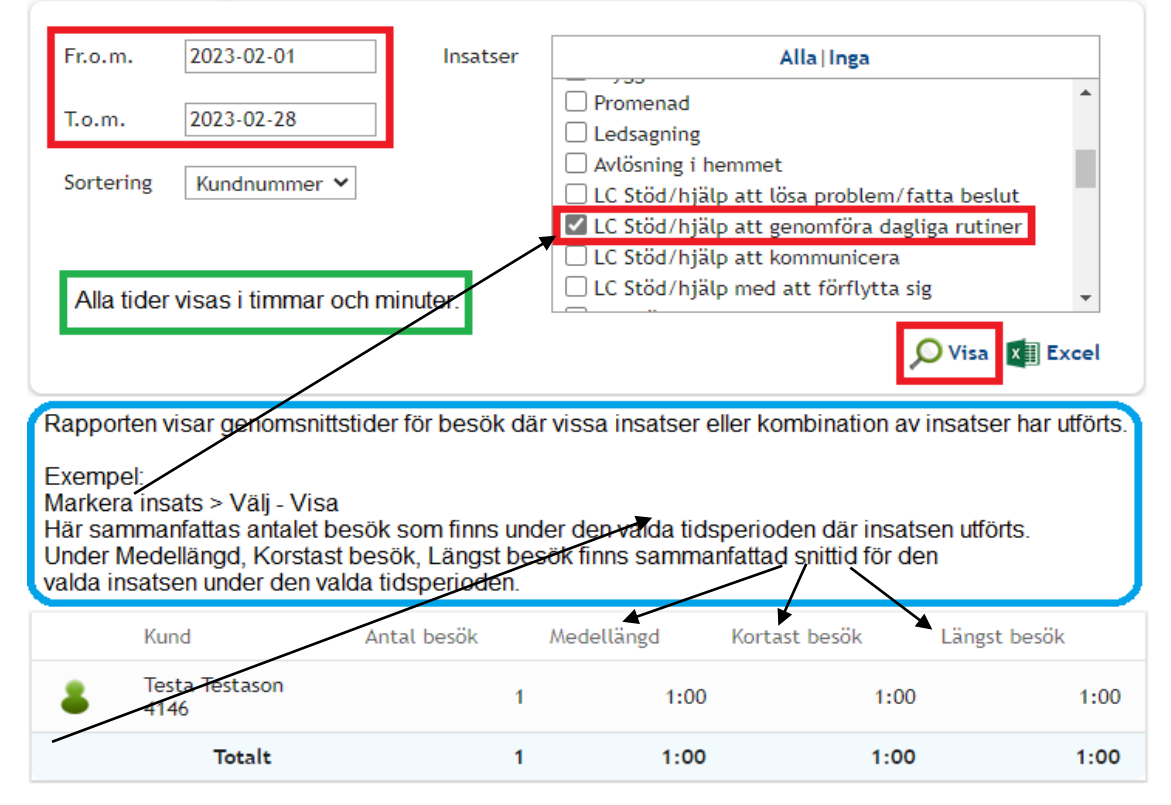

### 18. Grafisk översikt, besök/kringtid

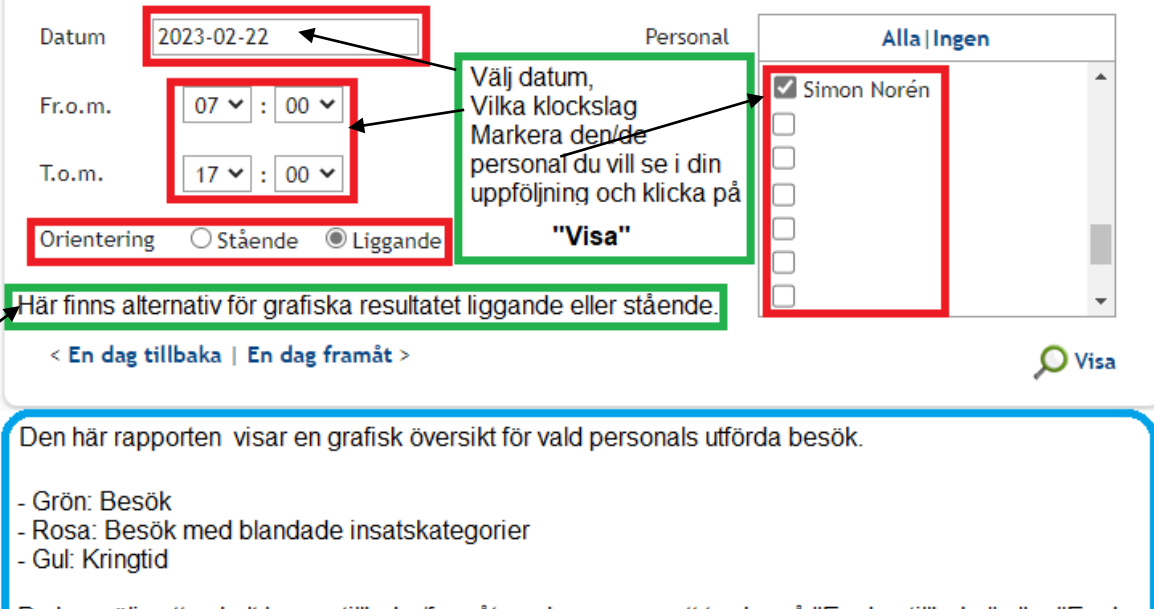

Du kan välja att enkelt hoppa tillbaka/framåt en dag genom att trycka på "En dag tillbaka" eller "En dag framåt".

| 07:00 | 07:30 | 08:00 | 08:30 | 09:00 | 09:30 | 10:00 | 10:30 | 11:00 | 11:30 | 12:00 | 12:30 |
|-------|-------|-------|-------|-------|-------|-------|-------|-------|-------|-------|-------|
|       |       |       |       |       |       |       |       |       |       |       |       |
| 07:00 | 07:30 | 08:00 | 08:30 | 09:00 | 09:30 | 10:00 | 10:30 | 11:00 | 11:30 | 12:00 | 12:30 |

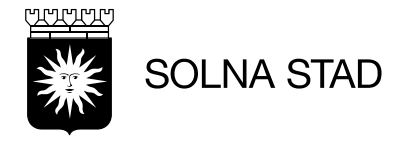

# 19. Grafisk frånvarorapport

| Fr.o.m. 2023-02-11                                                                                                    |         |       |        | [    | T.o.m         | ) <b>.</b> | 20   | )23-0 | 2-24  |     |     |     |     |     |
|----------------------------------------------------------------------------------------------------|---------|-------|--------|------|---------------|------------|------|-------|-------|-----|-----|-----|-----|-----|
| < Föregående månad   Nästa månad > O Visa                                                                                                    |         |       |        |      |               |            |      |       |       |     |     |     |     |     |
| Rapporten visar en grafisk översikt över frånvaroperioder, i en vald period, för kunder som har beställning, under perioden, till vald organisation. |         |       |        |      |               |            |      |       |       |     |     |     |     |     |
| Frånvaroperioder indikeras med grön färg och extra information kan fås från varje frånvaro genom att hålla muspekaren över de gröna cellerna.        |         |       |        |      |               |            |      |       |       |     |     |     |     |     |
| Här nedan visas vald frånvarostatus                                                                                                    | s. I de | et hä | r exei | mple | t: <b>A =</b> | = Sju      | khu  | svis  | telse |     |     |     |     |     |
| A: Sjukhus                                                                                                    |         |       |        |      |               |            |      |       |       |     |     |     |     |     |
|                                                                                                    |         |       |        |      |               |            | febr | uari  |       |     |     |     |     |     |
|                                                                                                    | 11      | 12    | 13     | 14   | 15            | 16         | 17   | 18    | 19    | 20  | 21  | 22  | 23  | 24  |
| Förnamn Efternamn Personnummer                                                                                                    | lör     | sön   | mån    | tis  | ons           | tor        | fre  | lör   | sön   | mån | tis | ons | tor | fre |
| Testa Testason 19111111-TF51                                                                                                    | А       | А     | А      | А    | А             | А          | А    | А     | А     | А   | А   |     |     |     |

### 20. Lås-, NFC-etikett- och blåtandsknappshändelser

| Fr.o.m.                                                                                                    | 2023-                                                      | 02-20                                                                              | Händelse                                                                                                | Alla   Ingen                                                                                                    |                             |  |  |  |  |  |
|----------------------------------------------------------------------------------------------------|------------------------------------------------------------|------------------------------------------------------------------------------------|----------------------------------------------------------------------------------------------------|----------------------------------------------------------------------------------------------------|-----------------------------|--|--|--|--|--|
| T.o.m.                                                                                                    | 2023-                                                      | 02-27                                                                              |                                                                                                    | □ Låsa upp<br>□ Låsa                                                                                                 | A                           |  |  |  |  |  |
| Kund                                                                                                    |                                                            |                                                                                    |                                                                                                    | Start                                                                                                    |                             |  |  |  |  |  |
| Persona                                                                                                    | l Alla                                                     |                                                                                    | ~ ,                                                                                                    | Batteribyte                                                                                                    |                             |  |  |  |  |  |
| l Exem<br>enhete                                                                                                    | plet syns<br>ens kunde                                     | resultat för b<br>er under en va                                                   | atteribyte for alla<br>alda tidsperioden.                                                               | Q                                                                                                    | Visa XII Excel              |  |  |  |  |  |
| Rapporten visar lås-, NFC-etikett- och blåtandsknappshändelser för vald organisation.<br><b>OBS:</b> För typerna <u>"Låsa upp" och "Låsa"</u> kan det endast röra sig om låshändelser.<br><u>Start och slut</u> markerar registrerat besök. |                                                            |                                                                                    |                                                                                                    |                                                                                                    |                             |  |  |  |  |  |
| Rappo<br>OBS: 1<br>Start o                                                                                                    | orten visa<br>För typen<br>och slut n                      | r lås-, NFC-et<br>na <u>"Låsa upp</u><br>narkerar regis                            | ikett- och blåtandskn<br><u>" och "Låsa"</u> kan det e<br>strerat besök.                                | appshändelser för vald organisati<br>endast röra sig om låshändelser.                                                | ion.                        |  |  |  |  |  |
| Rappo<br>OBS: 1<br>Start o<br>Tio                                                                                                    | För typern<br>Sör slut n<br>och slut n                     | r lås-, NFC-et<br>na <u>"Låsa upp</u><br>narkerar regis<br>Händelse                | ikett- och blåtandskn<br><u>" och "Låsa"</u> kan det e<br>strerat besök.<br>Personal                    | appshändelser för vald organisati<br>endast röra sig om låshändelser.<br>Lås/NFC-etikett/Blåtandsknapp               | ion.<br>Kopplat till        |  |  |  |  |  |
| Rappo<br>OBS: 1<br>Start o<br>Tio<br>20<br>12                                                                                                    | För typern<br>och slut n<br>dpunkt<br>123-02-21<br>1:19:29 | r lås-, NFC-et<br>na <u>"Låsa upp</u><br>narkerar regis<br>Händelse<br>Batteribyte | ikett- och blåtandskn<br><u>" och "Låsa"</u> kan det e<br>strerat besök.<br>Personal<br>Exempelpersonal | appshändelser för vald organisati<br>endast röra sig om låshändelser.<br>Lås/NFC-etikett/Blåtandsknapp<br>Exempellås | Kopplat till<br>Exempelkund |  |  |  |  |  |

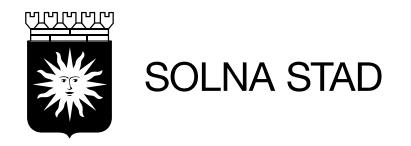

### 21. Användare

| Användarnamn |             |   | Status | Alla 🗸         |
|--------------|-------------|---|--------|----------------|
| Rolltyp      | Alla        | ~ |        |                |
| Sortering    | Efternamn 🖌 |   |        | 🔎 Visa 🚺 Excel |

Rapporten ger en översikt på vald organisations användare och deras behörighetsroller.

| PERSONAL    |             |            | ANVÄNDARKON  | то     |                  | BEHÖRIGHETSROLL             |            |  |  |
|-------------|-------------|------------|--------------|--------|------------------|-----------------------------|------------|--|--|
| Förnamn     | Efternamn   | Personalnr | Användarnamn | Status | Senast inloggad  | Rolltyp Startdatum Slutdatu |            |  |  |
| Exempelnamn | Exempelnamn | 076        | LCtest       | Aktiv  | 2023-02-27 14:06 | Användare                   | 2022-11-17 |  |  |

| 22. Kund                     | Sortering<br>Sortering<br>ssas detta fält i så visas endast<br>har haft besökare. | Alla<br>Efternamn 🗸<br>kunder som 🔎 Vi | sa XII Excel  | Alla<br>Alla<br>Saknar enhet<br>Saknar lås<br>Saknar nyckelgömma<br>Saknar NFC-etikett/blåtandsknapp<br>Har enhet<br>Har lås<br>Har nyckelgömma<br>Har NFC-etikett/blåtandsknapp<br>Har NFC-etikett/blåtandsknapp |
|------------------------------|-----------------------------------------------------------------------------------|----------------------------------------|---------------|----------------------------------------------------------------------------------------------------|
|                              |                                                                                   |                                        | Kvittensenhet |                                                                                                    |
| Kund                         | Adress                                                                            | Telefonnummer                          | Lås           | Nyckelgömma NFC-etikett/blåtandsknapp Senaste besökare                                                                                                    |
| Mona Testpersson<br>7987     | Postvägen 1, 12345 SOLNA                                                          | 08-555555                              |               | 041DBFE26B7180                                                                                                    |
| Tina Testpersson<br>7604     | Sommarvägen 4, 12343 SOLNA                                                        |                                        |               |                                                                                                    |
| Test-Sally Testpudel<br>8238 | Blomgatan, 17032 SOLNA                                                            | 085478923                              | 886B0F1A7E5F  |                                                                                                    |
|                              |                                                                                   |                                        |               |                                                                                                    |

Rapporten ger en översikt på vald organisations kunder och information om dessa.

2023-02-03 SID 15(19)

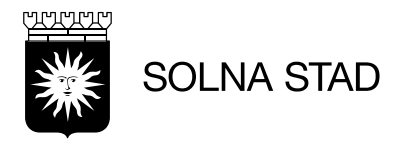

#### 23. Mobiltelefon

| Telefonnan    | nn            |                  | Personal            | Alla  | a                | ~             | Alla<br>Alla<br>Enda | ✓<br>st aktiverade                                      |           |                 |
|---------------|---------------|------------------|---------------------|-------|------------------|---------------|----------------------|---------------------------------------------------------|-----------|-----------------|
| Blåtandsad    | ress          |                  | Sortering           | Nar   | mn 🗸             |               | Unde<br>man<br>Enda  | r <b>Status</b> kan<br>välja att visa<br>st aktiverade/ | 1         |                 |
| Externt id    |               |                  |                     |       | <b>,</b> ○ Vis   | a 🗴 🛛 Excel   | Enda                 | st inaktiverade                                         | I         |                 |
| Telefonnamn   | Telefonnummer | Senast använd av | Senast använd       | Aktiv | / Blåtandsadress | Identifierare | Externt id           | Operativsystem                                          | Арр       | Version         |
| Test1         | 0761392131    | Simon Norén      | 2023-01-30 09:50:03 | Ja    | A8346A6D19C3     | 3EF44315E021  | 35521510             | 4                                                       | Home Care | 1.26.6.12606000 |
| Antal telefor | ner: 1        |                  |                     |       |                  |               |                      |                                                         |           |                 |

Rapporten ger överiskt på organisations mobiltelefoner och information kring dessa. Här finns information om Blåtandsadress och Identifierare som kan behöva tas med vid felanmälan på en telefon till OF-IT. Man kan även kontrollera att applikationen har uppdaterats till senaste Version

#### 24. Appvarningar

| Tel      | efonnamn       |                |                 | Арр                          | Alla                          | ~ I             | Aktiva telefoner med<br>funktionalitet | gamla appversioner som | saknar viktig 📝  |
|----------|----------------|----------------|-----------------|------------------------------|-------------------------------|-----------------|----------------------------------------|------------------------|------------------|
| Tel      | efonnummer     |                |                 | Sortering                    | Mjukvaruver                   | rsion 🗙         |                                        |                        |                  |
| Ide      | ntifierare     |                |                 |                              |                               |                 |                                        |                        |                  |
| Ser      | aste användare | 2              |                 | l det här exe<br>gantmal ver | emplet har var<br>sion av app | ning flaggat fö | r en                                   |                        | 🔎 Visa 🛛 🕅 Excel |
| Rappo    | rten uppdatera | s cirka en gån | ng i timmen.    |                              |                               |                 |                                        |                        |                  |
|          | Varning        | Арр            | Mjukvaruversion | Organisation                 | Telefonnamn                   | Telefonnumme    | er Senaste användare                   | Senaste kommunikation  | Identifierare    |
| <b>A</b> | Gammal app     | Home Care      | 1.19.1.2593     | Test LMO                     | Olir04                        | 0761392753      | Simon Norén                            | 2023-03-24 08:23:21    | 3EF44315E0212EFF |

Vy över varningar kopplade till mobiltelefoner. Bland filtren går det att se vilka varningar som kan visas i den här rapporten.

- Varning: Vilken varning som gäller för mobiltelefonen.
- App: Vilken app som är installerad på mobiltelefonen.
- Mjukvaruversion: Versionsnumret på den app som är installerad på mobiltelefonen och är för gammal.
- Telefonnamn: Det namn mobiltelefonen registrerats med i Phoniro Care.
- Telefonnummer: Det telefonnummer mobiltelefonen registrerats med i Phoniro Care.
- Senaste användare: Namn på den personal som senast var inloggad i appen på mobiltelefonen.
- Senaste kommunikation: Datum och tidpunkt när appen senast hade kommunikation med servern.
- Identifierare: Mobiltelefonens unika identifierare i Phoniro Care.

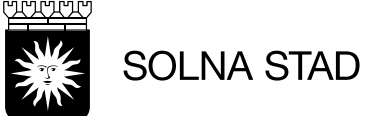

#### 25. Blåtandsknappar

| Batteristatus<br>Läge | Alla<br>Kopplade oc | ▼ h okopplade ▼ | Aktiverade<br>Sortering | Endast<br>Serienu  | inakti<br>Immer |                            | OBS: I So<br>inom Hen<br>behälplig<br>som behö | olna används inte l<br>ntjänst. Den här raj<br>för få översikt på o<br>över inaktiveras | ängre blåtandskna<br>pporten kan ända<br>gamla Blåtandskna | appar<br>vara<br>apar |
|-----------------------|---------------------|-----------------|-------------------------|--------------------|-----------------|----------------------------|------------------------------------------------|-----------------------------------------------------------------------------------------|------------------------------------------------------------|-----------------------|
| Identifierare Nar     | nn Registrerad      | Batteristatus   | Batteri byttes senast   | Kund               | Aktiv           | Inaktiverad - när Inaktive | rad - orsak                                    | Senast använd                                                                           | Senast använd hos                                          | Senaste användare     |
| 000DD9C66 bk1         | 0 2016-04-22        |                 | 2016-04-22              | Maria Test<br>1213 | Ja              |                            |                                                | 2016-10-14 07:52                                                                        | Simon Norén                                                | Simon Norén           |

Vy över blåtandsknappar som är kopplade till kunder med aktiv beställning till vald organisation.

Identifierare: blåtandsknappens blåtandsadress.

Namn: Det namn som blåtandsknappen registrerats med i systemet.

Registrerad: Datum för när blåtandsknappen registrerades i systemet.

Batteristatus: Grön ikon indikerar att blåtandsknappens batterinivå är bra, gul ikon att batterinivån är låg och röd ikon att batterinivån är kritisk. I de fall det inte visas någon ikon, finns ingen information om batteristatus.

Batteri byttes senast: Datum för senaste batteribyte.

Kund: Namn och personnummer på kunden som blåtandsknappen är kopplad till. Om det är tomt är blåtandsknappen inte kopplad till någon kund.

Aktiv: Ja om blåtandsknappen är aktiverad, annars nej.

Inaktiverad - när: Om blåtandsknappen är inaktiverad visas datumet för när detta skedde.

Inaktiverad - orsak: Om blåtandsknappen är inaktiverad och orsak till inaktiveringen registrerats syns detta här.

Senast använd hos: Namnet på kunden där blåtandsknappen användes senast.

Senast använd: Datum och tidpunkt när blåtandsknappen användes senast.

Senaste användare: Namnet på den användare som använde blåtandsknappen senast.

#### 26. Lås Här kan man välja att Aktiverade och inaktiverade 🗸 ~ Batteristatus Alla Aktiverade Aktiverade och inaktiverade 🗙 sortera på exempelvis Aktiverade och inaktiverade Endast aktiverade lås Alla v Endast aktiverade Låstvo Sortering Serienummer Endast inaktiverade ~ Användningsområde Alla Enbart lås utan kommunikation 🔎 Visa Excel Serienummer Låstyp Användningsområde Batteristatus Kund Plats Aktiverad Senaste kommunikation Senaste användare Mjukvaruversion Bootloaderversion Hårdvaruversion Ja 2022-09-16 09:15:34 Simon Norén 13.55.6 1.6.2 KE17130067 Kundlås Dörr Testlås-digtills

Rapporten visar översikt på alla Lås inom vald organisation. Här kan man se Batteristatus och den som använt låset senast mm.

### 27. Lås - kritisk/låg batterinivå

| Typ av<br>Notifi<br>Aktive | v enhet<br>iering<br>erade | Alla<br>Alla<br>Endast a | ✓      | ✓ ade ✓ | Sortering<br>Batteristatus | Prio, stigar<br>Både kritis | nde<br>k och låg nivå 🗸 | •          | Un<br><b>Ba</b><br>dei<br>att<br>En | der<br><b>tterista</b> t<br>t att sorte<br>endast v<br>dast kriti | t <b>us</b> gå<br>era på<br>visa ex<br>sk niv | år Både kritisk o<br>Både kritisk o<br>X. Endast kritisk<br>å Endast låg niv | och låg nivå 💙<br>och låg nivå<br>nivå<br>rå |
|----------------------------|----------------------------|--------------------------|--------|---------|----------------------------|-----------------------------|-------------------------|------------|-------------------------------------|-------------------------------------------------------------------|-----------------------------------------------|------------------------------------------------------------------------------|----------------------------------------------|
|                            |                            |                          |        |         |                            |                             | 🔎 Visa 🛛                | Excel      |                                     |                                                                   |                                               |                                                                              |                                              |
| Prio                       | Dagar m                    | ed kritisk               | batter | istatus | Batteristatus              | Notifiering                 | Serienummer             | Typ av enh | het                                 | Kunder                                                            | Plats                                         | Avdelning/Rum                                                                | Aktiverad                                    |
| 1                          |                            |                          |        | 1       | <b>A</b>                   |                             | KE170210                | Lås        |                                     | Testmaj<br>7981                                                   |                                               |                                                                              | Ja                                           |
|                            |                            |                          |        | 0       |                            |                             | KE171002                | Lås        |                                     | Olle Test<br>7890                                                 |                                               |                                                                              | Ja                                           |

Den här rapporten visar status på batterinvå för Digitala lås. Man kan exempelvis se enhetens aktiverade och inaktiverade Lås och specifikation på hur länge et batteri har haft Kritisk batteristatus..

2023-02-03 SID 17(19)

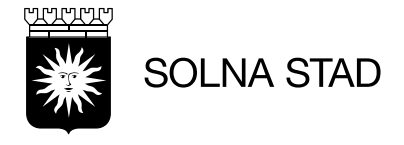

### 28. Låsvarningar

| Låstyp<br>Användningsområde | Alla 💙        | <b>[</b> @     | <b>Otillgängligt på grund av batterinivån</b><br>Varningen kan även innehålla lås där batterinivån in<br>säkerställas efter att batteriet bytts | te kunnat             |                   |
|-----------------------------|---------------|----------------|----------------------------------------------------------------------------------------------------|-----------------------|-------------------|
| Sortering                   | Adress        | ~ 隆            | På väg att bli otillgängliga pga batterinivån                                                                                                   |                       |                   |
|                             |               | 8              | Behöver omedelbar verifiering genom provkörning<br>Vid misslyckad verifiering, koppla ur batteriet och t                                        | illkalla montör       |                   |
|                             |               |                | Behöver uppgradering av kritisk mjukvara                                                                                                    |                       |                   |
|                             |               |                |                                                                                                    | 🔎 Visa 🛛 🗴 Excel      |                   |
| Adress / Kund Serien        | ummer Låstyp  | Användningsomr | åde Varning                                                                                                    | Senaste kommunikation | Senaste användare |
| Ryttargatan 12 KE172        | 60316 Kundlås | Dörr           | 陷 Otillgängligt om 16 dagar pga batterinivån                                                                                                    | 2023-03-09 14:28:44   | Simon Norén       |

Vy över varningar kopplade till aktiva lås. Bland filtren går det att se vilka varningar som kan visas i den här rapporten.

i rapporten går det att välja om man endast vill få upp vissa varningar genom att kryssa i rutorna.

### Att bekräfta batteribyte i Phoniro Care

## Öppna "Administration"

| Startsida Välkommen till Phoniro Care, Simon Norén! Detta är din personliga startsida för vald organisation i Phoniro Care. Klicka på önskad ikon för att komma vidare. Lokalt • Test LMO | Viktiga meddelanden<br>Listorna uppdateras cirka en gång i timmen.<br>Kokala varningar • Test LMO<br>Vinga varningar |
|----------------------------------------------------------------------------------------------------|----------------------------------------------------------------------------------------------------|
| Besik (6)     Image: Signature and and and and and and and and and and                                                                                                    | Centrala varningar                                                                                                   |
| Kund Uppföljning Kadministration                                                                                                    | Rapport över läsvarningar                                                                                            |
|                                                                                                    |                                                                                                    |
|                                                                                                    |                                                                                                    |

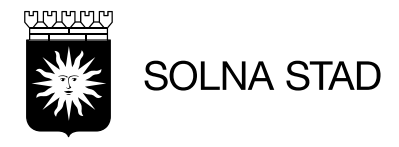

Öppna "Lås"

| ↑ Startsida > × Administr<br>Administration | ration                     |                             |                   |        |                   |            |              |  |
|---------------------------------------------|----------------------------|-----------------------------|-------------------|--------|-------------------|------------|--------------|--|
| Här administrerar du för orgar              | nisationen i systemet. Kli | icka på önskad ikon för att | komma vidare.     |        |                   |            |              |  |
| Kund och personal                           |                            |                             |                   |        |                   |            |              |  |
| -                                           | ۲                          | 8                           |                   |        |                   |            |              |  |
| Kund                                        | Kundlistor                 | Personal                    |                   |        |                   |            |              |  |
|                                             |                            |                             |                   |        |                   |            |              |  |
| Digital nyckelhantering                     |                            |                             |                   |        |                   |            |              |  |
|                                             |                            | 1                           | <b>.</b>          |        |                   |            |              |  |
| Lås                                         | Nyckelgömmor               | Platser                     | Läsprofiler       |        |                   |            |              |  |
| THE ALVA                                    |                            |                             |                   |        |                   |            |              |  |
| Hilbehor                                    |                            |                             |                   |        |                   |            |              |  |
|                                             | Ŷ                          | Burger                      | 8 <sup>4</sup> #8 | 17     | 0                 |            | -            |  |
| Mobiltelefoner                              | Kameror                    | NFC-etiketter               | Blåtandsknappar   | Pennor | Kvittensetiketter | Blanketter | Personalkort |  |

Skriv namn på kunden på rutan "Kund" och klicka "Sök"

- Öppna Låsenheten

| 🏠 Startsida > 🕺 🗸                                      | Administration $ ightarrow$ 🏭 Lås                                               |                                                                                                    |                                                                  |
|--------------------------------------------------------|---------------------------------------------------------------------------------|----------------------------------------------------------------------------------------------------|------------------------------------------------------------------|
| Lås<br>Här lägger du till nya<br>det till kunder och/e | a lås, importerar, tar bort eller redi<br>eller redigera dess övriga uppgifter. | gerar befintliga. Klicka på ett lås i listan för att koppla<br>ortera lås                                     |                                                                  |
| Serienummer<br>Blåtandsadress<br>Kund<br>Kundnummer    | Exempel                                                                         | Aktiverade Endast inaktiverade  V Kopplade Endast kopplade  Endast kopplade  Endast lås med låg batteristatus | Dbservera att sökfälten är rätt<br>narkerade för att hitta låset |
| Plats                                                  |                                                                                 | ,<br>С sök                                                                                                    |                                                                  |
| M<br>(Inaktiver<br>Blåtandsadr<br>Kopplat till:        | ad) X X X X<br>ess: X X X X<br>Adress                                           |                                                                                                    |                                                                  |

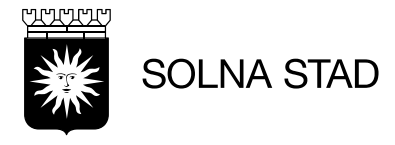

## Öppna "Batteribyte"

| <b>Lås</b><br>Här F                                  | kan du se uppgifter o                                                                          | om låset och koppla det til                                                     | l en plats.              |
|------------------------------------------------------|------------------------------------------------------------------------------------------------|---------------------------------------------------------------------------------|--------------------------|
|                                                      | Uppgifter                                                                                      | Batteribyte                                                                     | Ta bort                  |
|                                                      |                                                                                                |                                                                                 |                          |
| a <b>rtsida</b><br><b>tteri</b><br>kan du            | <ul> <li>Administrati</li> <li>byte</li> <li>registrera vilket datu</li> </ul>                 | ion > 🏭 Lås > 📲 ME1<br>ım låsets batteri blev utbytt.                           | 18180072 > 📑 Batteribyte |
| a <b>rtsida</b><br>I <b>tteri</b><br>Kan du<br>Datum | > X       Administrati         byte       registrera vilket datu         2022-05-24       Välj | ion > 🍓 Lås > 🚦 ME1<br>um låsets batteri blev utbytt.<br>Senaste batteribyte: 🛙 | 18180072 > 📑 Batteribyte |

Här kan du se när batteriet byttes senast.

# **OBS!** LÅSET SKA ALLTID "**MOTIONERAS**" (lås/lås upp 5 ggr) EFTER batteribyte